## Steps to request certification exam

| Step 1    | Step 2 | Step 3 🔗   |
|-----------|--------|------------|
| Date:     | Type:  | Email:     |
| 7/26/2023 | PL-200 | Type email |
|           |        |            |

¿Cómo usar la barra de progreso en Power Apps?

- Manual técnico
- Creado por Neiy Darry
- Encuentra componentes gratuitos: Presionando aquí
- Descarga plantillas Power Apps: Presionado aquí

## A continuación se explicara cada uno de los ítems enumerados que se encuentra en la imagen

|              | Power Apps   BarrProgreso                                                                                                    |   |              |                | Q             | \$                         | ?          |        |
|--------------|----------------------------------------------------------------------------------------------------|---|--------------|----------------|---------------|----------------------------|------------|--------|
| $\leftarrow$ | Back $ $ $\vee$ $ $ $\vee$ $ $ $+$ Insert $\vee$ $+$ Add data $\vee$ $-$ New screen $\vee$ $+$ Theme $\vee$ $+$ Settings $\cdots$                                                                                                    |   | Ē            | ୟ <u>୍</u> ଟ ( | $\overline{}$ | D B                        | $ $ $\sim$ | G      |
| Мо           | buntBar $\sim = \int fx \sim SumaProgreso1+SumaProgreso2+SumaProgreso3$                                                                                                    |   |              |                |               |                            |            | $\sim$ |
| $\equiv$     | Tree view $\times$                                                                                                    |   | CONTROLS     |                |               |                            |            | >      |
| 8            | Screens Components                                                                                                    |   | BarProgress  | Black1         |               |                            |            |        |
| +            | Search                                                                                                    |   | Properties   | Advance        | d lo          | deas                       |            |        |
| 0            | HomeKed Steps to request certification exam                                                                                                    | 3 | MountBar     |                |               |                            | 60         |        |
| G.           | HomeOrange                                                                                                    |   | Position     |                | 4             | 40                         | 58         |        |
| $\nabla$     | > HomePurple Step 1 Step 2 Step 3 Step 3                                                                                                    |   | Size         |                |               | ×<br>1290                  | 60         | Y      |
| Δ/           | HomeBlack Type: Email:                                                                                                    |   | 0.LC         |                |               | Width                      | He         | eight  |
| ( <i>X</i> ) | Image: Second second second |   | Visible      |                |               |                            | On         |        |
| Îŧ           | ⊗S lcon1_17                                                                                                    |   | Display mode | 2              | 1             | Edit                       |            | ~      |
| Q            | ⊗S lcon1_16                                                                                                    |   | Tab index    |                | _             |                            | 0          |        |
|              |                                                                                                    |   | Tooltip      |                | 1             | BarProgres:<br>description | sBlack     |        |
|              | Label1_20                                                                                                    |   |              |                |               |                            |            |        |
| ~            | ■沪 TextInput1_5                                                                                                    |   |              |                |               |                            |            |        |

## 1) Agregue el componente a su App, después de agregarlo podrá verlo en la vista de árbol

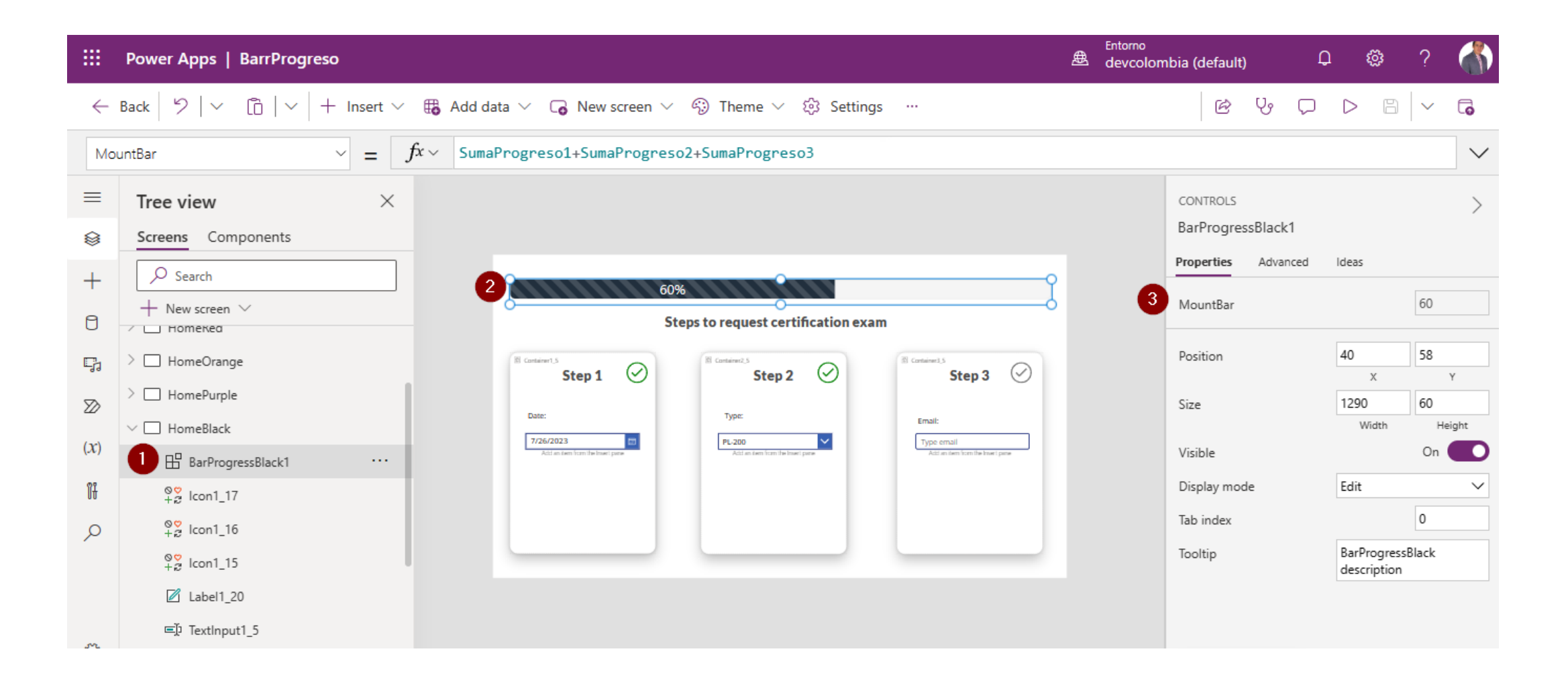

2) Luego que el componente este en la pantalla, entonces podrá la barra de progreso en la pantalla, inicialmente al no tener un valor mayor a cero, entonces se vera la barra de progreso en vacía.

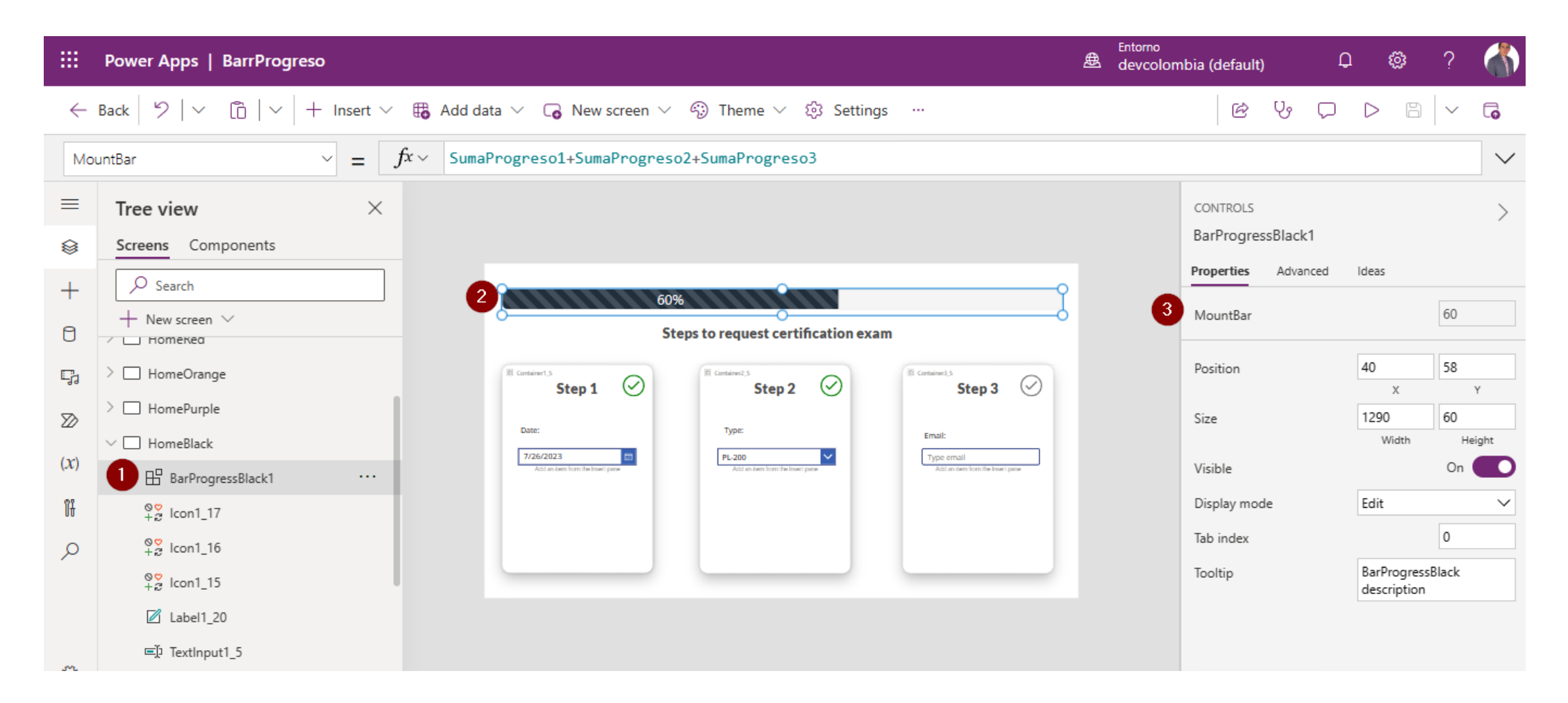

3) El campo llamado MountBar es de tipo numérico y su máximo valor es 100, este valor puede ser dinámico o estático, a medida que el valor cambia la barra de progreso cambia.

|                                                             | Power Apps   BarrProgreso                                                     | Entorno<br>ط devcolori | nbia (default) | ¢      | 1 🕸                     | ?            |        |  |
|-------------------------------------------------------------|-------------------------------------------------------------------------------|------------------------|----------------|--------|-------------------------|--------------|--------|--|
| $\leftarrow$                                                | Back 🖄 🗸 🖞 🕹 + Insert 🗸 🌐 Add data 🗸 🕞 New screen 🗸 🎲 Theme 🗸 🔅 Settings 🖤    |                        | r to           | $\Box$ | DE                      |              | G      |  |
| MountBar $\checkmark$ = $f^{x}$ SumaProgreso1+SumaProgreso3 |                                                                               |                        |                |        |                         |              |        |  |
| ≡                                                           | Tree view $\times$                                                            |                        | CONTROLS       |        |                         |              | >      |  |
| 8                                                           | Screens Components                                                            |                        | BarProgressBla | ck1    |                         |              |        |  |
| +                                                           | Search                                                                        |                        | Properties Ad  | vanced | ldeas                   |              |        |  |
| 0                                                           | HomeKeg Steps to request certification exam                                   | 3                      | MountBar       |        |                         | 60           |        |  |
| Ę,                                                          | > HomeOrange                                                                  |                        | Position       |        | 40<br>×                 | 58           | Y      |  |
| $\square$                                                   | > HomePurple                                                                  |                        | Size           |        | 1290                    | 60           |        |  |
| $(\mathbf{r})$                                              | HomeBlack 7/26/2023 PL-200 Type email                                         |                        |                |        | Width                   | H            | eight  |  |
| $(\Lambda)$                                                 | Att as seen from the braset pares                                             |                        | Visible        |        |                         | On           |        |  |
| Îŧ                                                          |                                                                               |                        | Display mode   |        | Edit                    |              | $\sim$ |  |
| Q                                                           | <sup>⊗</sup> <sup>2</sup> / <sub>+</sub> <sup>2</sup> / <sub>2</sub> lcon1_16 |                        | Tab index      |        |                         | 0            |        |  |
|                                                             |                                                                               |                        | Tooltip        |        | BarProgre<br>descriptio | ssBlack<br>n |        |  |
|                                                             | Label1_20                                                                     |                        |                |        |                         |              |        |  |
| .m.                                                         | ⊑Ĵ TextInput1_5                                                               |                        |                |        |                         |              |        |  |